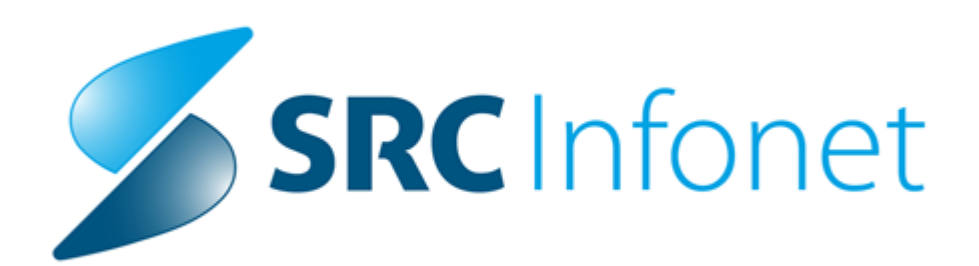

## Navodila za uporabnike

2020

(c) 2020 Infonet d.o.o.

## 1 Uvoz cenika

Ročni uvoz cenikov lahko kadarkoli zaženete v programu.

1. Dostop do orodja je možen preko zavihka Katalogi -> Cenik -> Uvoz cenika.

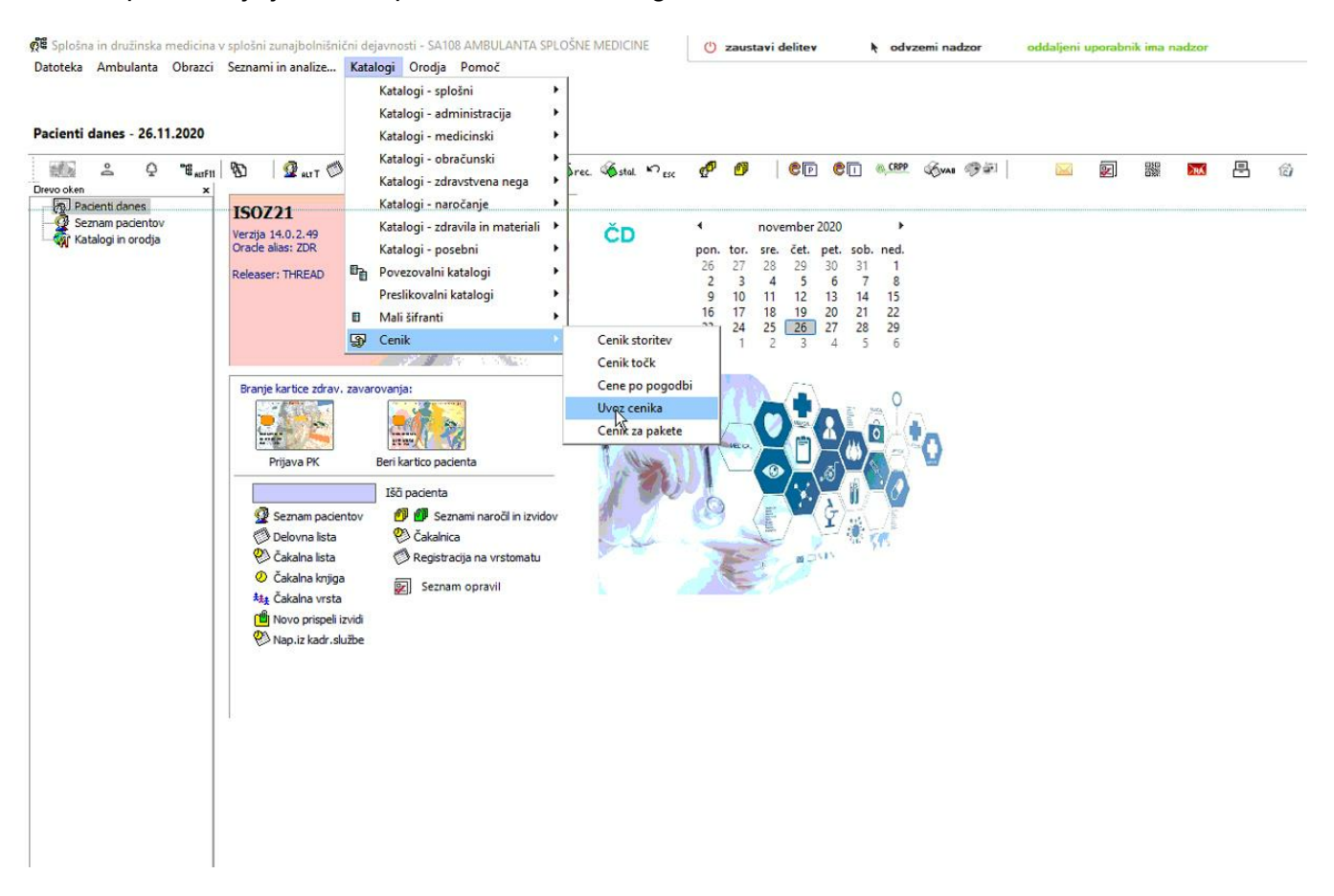

2. Odpre se okno za prenos cenikov kjer izberete [Naprej].

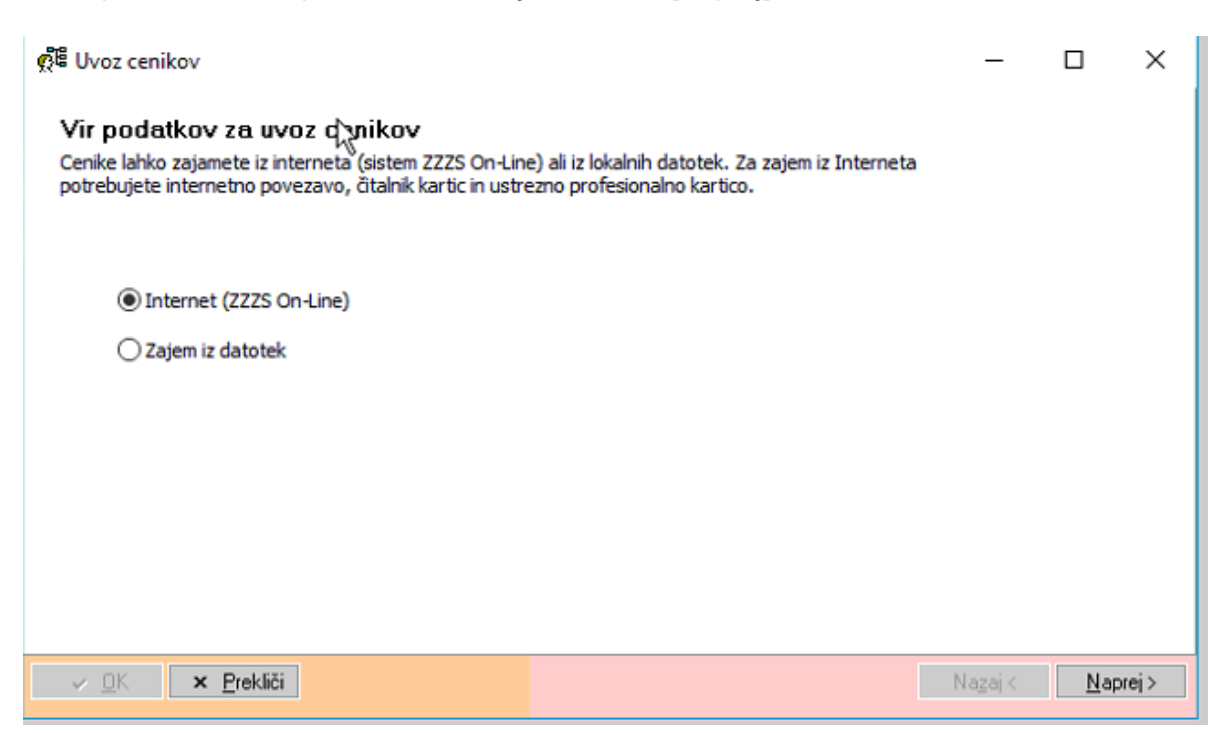

- 3. Program zahteva vnos pina. Vpišete PIN kartice, ki je vstavljena.
  - Možne težave:

- Če kartica, ki je vstavljena nima pooblastil za prenos cenikov, ONLINE vrne napako, da pooblastila na kartici niso ustrezna

- Do napake pride tudi, če je vstavljena kartica pacienta zato pri tem postopku pazite, da je v čitalcu vstavljena

## samo

profesionalna kartica

| Uvoz cenikov<br>Uvoz cenikov iz ZZZS | On-Line                                                                                                   | -2      |     | ×      |
|--------------------------------------|----------------------------------------------------------------------------------------------------|---------|-----|--------|
|                                      |                                                                                                    |         |     |        |
|                                      | Gemalto Terminal GCR5500 0, 1 Zavaruj vnos PIN-a                                                          |         |     |        |
|                                      | HPC-Entry<br>Preko tipkovnice ĉitalnika vnesite privzeto/trenutno uporabniško PIN ko<br>sledite navodilom | do in   |     |        |
|                                      |                                                                                                    |         |     |        |
|                                      |                                                                                                    |         |     |        |
| ✓ <u>D</u> K × <u>P</u> rekliči      |                                                                                                    | lagaj < | Nap | orei > |

4. Pojavi se okno za izbiro cenikov, ki jih želite prenesti (Če se spodnje okno ne pojavi beri poglavje 5). Če cenik še ni bil prenešen, se avtomatsko obkljuka in nadaljuje s klikom na gumb [Naprej].

POZOR: Če je bil cenik že prenešen ga je potrebno ročno ponovno obkljukati saj se v nasprotnem primeru cene ne bodo prenesle. To se zgodi:

- \* Ko so objavljeni ceniki popravljeni.
- \* Ko ZZZS objavlja cenike za nazaj z enakim datumom že objavljenih cenikov
- \* Ko nova verzija vsebuje storitve, ki so že bile v ceniku (Okrožnice z datumi veljavnosti pred objavo)

| /            | Datum      | Komentar                                                | Prebrano | Prebral                   |  |
|--------------|------------|---------------------------------------------------------|----------|---------------------------|--|
| /            | 18.11.2020 | Cenik 3, Veljavnost cen od 01.10.2020 dalje.            | Da       | HELENA TESTNA KARTICA / - |  |
|              | 18.11.2020 | Cenik 2, Veljavnost cen od 01.07.2020 do<br>30.09.2020. | Ne       | -/-                       |  |
| ~            | 24.07.2020 | Cenik 1, Veljavnost cen od 01.07.2020 do 31.07.2020.    | Ne       | -/-                       |  |
| $\checkmark$ | 13.03.2018 | Cenik 1, Veljavnost cen od 01.03.2018 dalje.            | Ne       | -/-                       |  |
|              |            |                                                         |          |                           |  |

Indikator, da cenik ni bil prenešen, veste pa da je cena objavljena, je lahko da po uvozu cenika še vedno ni možno obračunati storitev saj program javlja da ni cene v ceniku. V takem primeru izvedemo zgornji korak (ročno obkljukate že prenešene cenike z datumi prejšnjih mesecev za katere veste, da ceniki so).

Če cene še vedno ni se na portalu za izvajalce https://izvajalec.zzzs.si preverite ali je cena sploh

objavljena ali pokličite na območno enoto ZZZS, da preverijo ali so ceniki za ustanovo objavljeni.

5. Zadnje okno kjer nadaljujete s klikom na gumb [Naprej].

OPOMBE: Če program iz okna v točki 3. skoči direktno na spodnje okno iz točke 5. v spodnjem oknu kliknete na gumb [Nazaj], tako pridete do okna točke 4. kjer lahko ročno obkljukate cenike in nadaljujete po navodilih. To se zgodi kadar program ne najde neprenešenih cenikov in prenašate že prenešene cenike z novimi cenami.

|                 |            | $\square$        |                    |             |        |        |
|-----------------|------------|------------------|--------------------|-------------|--------|--------|
| Tip vrednotenja | Neobdelano | Spremenjena cena | Nespremenjena cena | Ni sprememb | Napake | Skupaj |
| ▶ EME           | 0          | 2                | 75                 | 0           | 1      | 7      |
| KOL             | 0          | 0                | 0                  | 10          | 0      | 1(     |
| LZM             | 0          | 113              | 315                | 0           | 1      | 42!    |
| PAV             | 0          | 0                | 16                 | 0           | 0      | 16     |
| PRI             | 0          | 96               | 11                 | 0           | 0      | 10.    |
| TOC             | 0          | 0                | 0                  | 33          | 0      | 3:     |
| <               |            |                  |                    |             |        | >      |